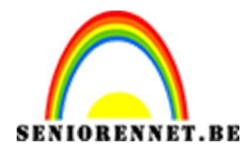

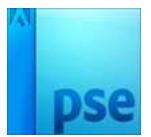

PSE- Naar de stad

## <u>Naar de stad</u>

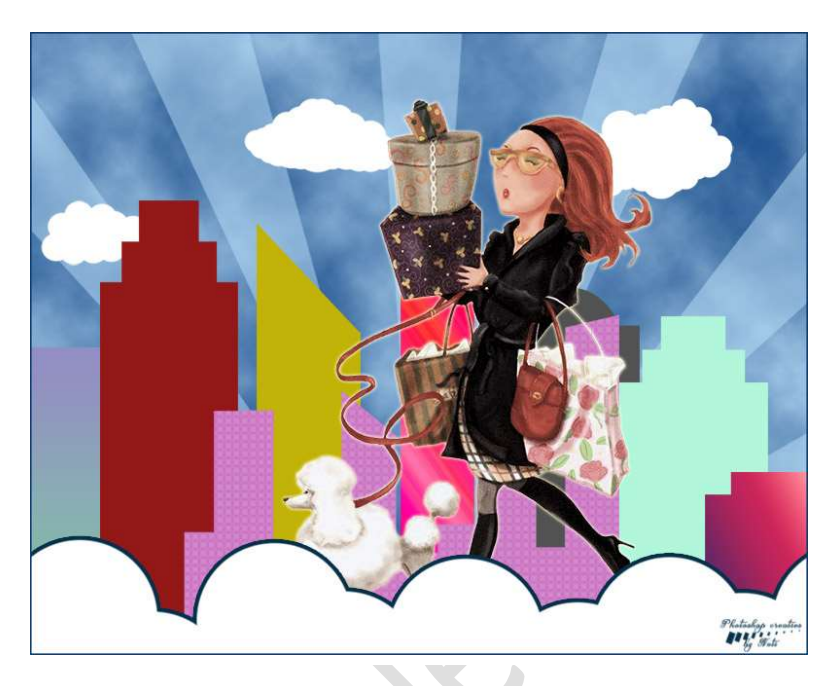

**Benodigdheden:** PSD van de gebouwen – Penselen: wolken en Sunburst https://drive.google.com/drive/u/0/folders/1YtZ73iRx4mx INd pSkmwEvhxekP3vel

- 1. Open een nieuw bestand van 1000x 800 px 72 ppi witte achtergrond
- 2. Zet een lichtblauwe kleur voor de Voorgrond en een harde blauwe kleur op de Achtergrond voor de lucht.
- Ga naar Filter → Rendering → Wolken.
   Niet tevreden ga naar Filter → Wolken of CTRL+F

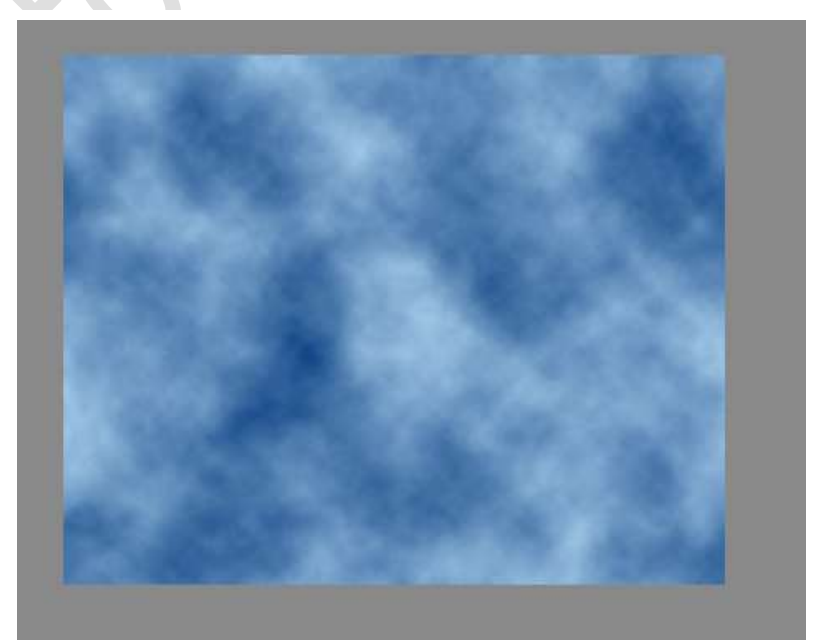

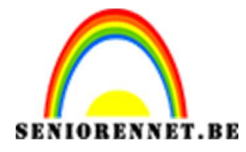

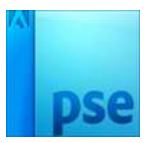

PSE- Naar de stad

4. Ga naar Penseel – Laad het penseel Vectorset Sunburst en kies de 5<sup>de</sup> Vector.

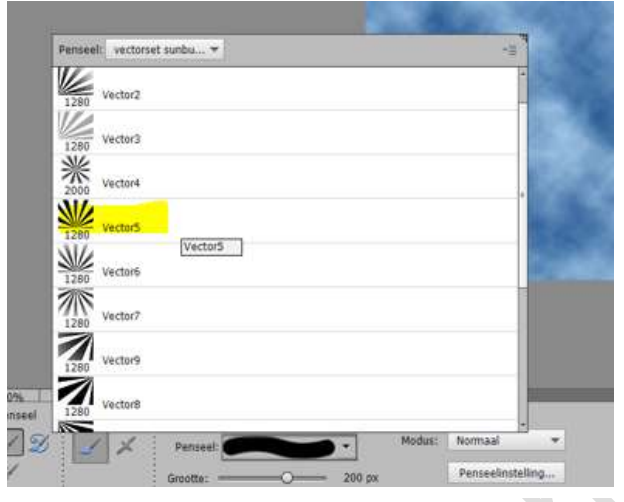

Plaats een nieuwe laag. Zet het penseel op 1000px Pas het penseel toe met Lichtblauwe kleur. Ik heb de dekking van deze laag verminderd naar 50%

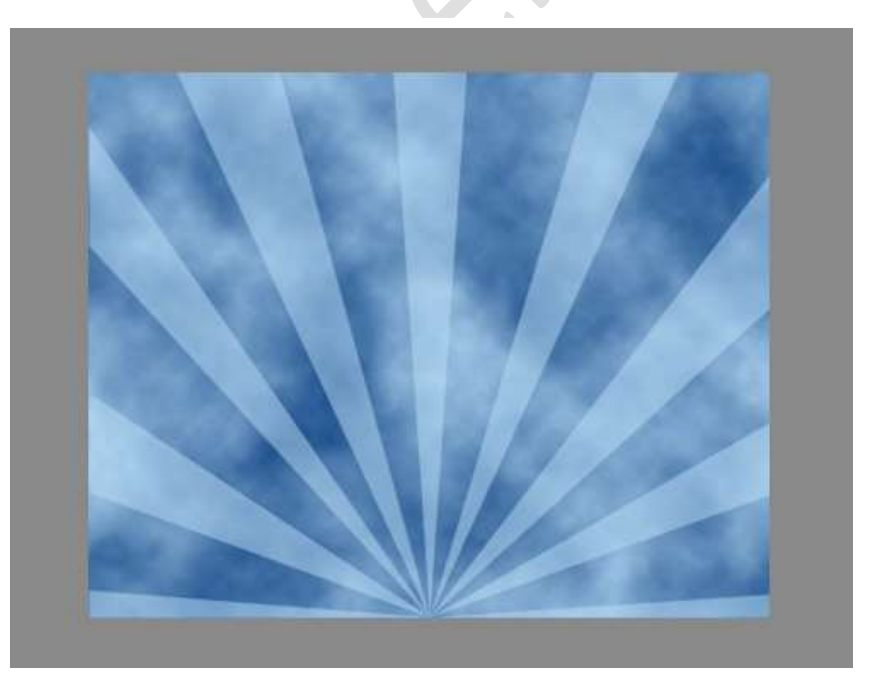

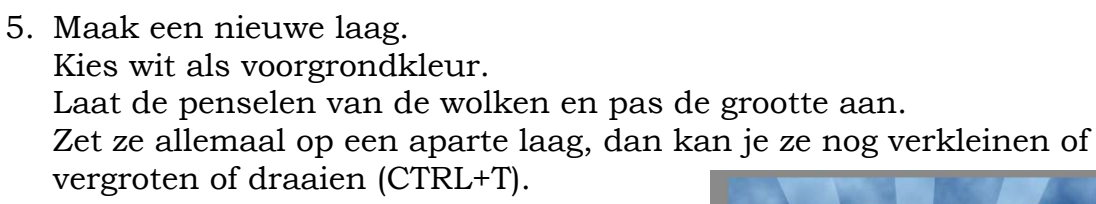

Pagina 2 –

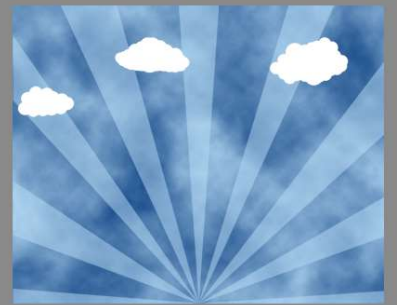

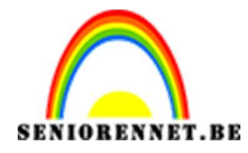

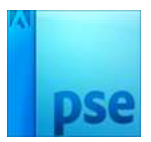

6. Plaats een nieuwe laag.

Neem een hard rond penseel met afmeting 200px, pas je een paar cirkels aan de onderkant van de afbeelding toe door ze te overlappen:

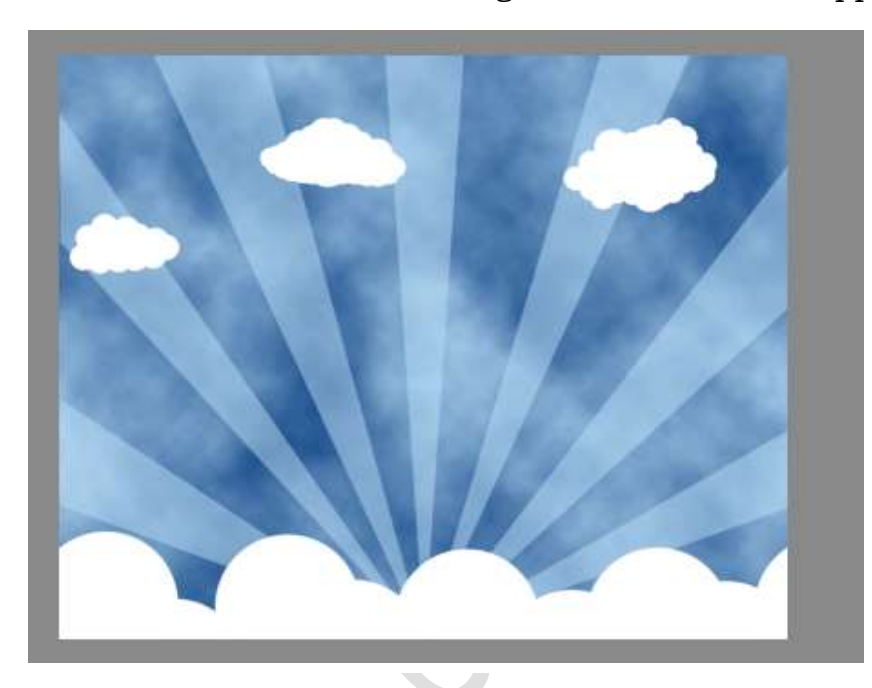

- 7. We gaan laagstijlen toevoegen:1. Lijn met donker blauwe kleur2. Gloed buiten:

| <ul> <li>Meer informatie over: laagstijlen</li> <li>✓ Voorvertoning</li> <li>Belichtingshoek: ① 90 °</li> <li>Slagschaduw</li> <li>✓ Gloed</li> <li>✓ Binnen</li> <li>Grootte: 60 px</li> <li>Buiten</li> <li>Grootte: 20 %</li> <li>Buiten</li> <li>Grootte: 25 %</li> <li>Schuine rand</li> <li>✓ Streek</li> </ul>                                                                                                    |                          | Stijlinstelling                   | × 100%      |
|----------------------------------------------------------------------------------------------------|--------------------------|-----------------------------------|-------------|
| ✓ Voorvertoning   Belichtingshoek:   90   Slagschaduw   ✓ Gloed   Ø Binnen   Grootte:   0   Dekking:   20   %   Buiten   Grootte:   20   %   Dekking:   35   %   Schuine rand   ✓ Streek                                                                                                    |                          | Meer informatie over: laagstijlen |             |
| Belichtingshoek: 90 °   Slagschaduw   Gloed   Binnen   Grootte:   Dekking:   20   Buiten   Grootte:   20   b   Buiten   Grootte:   2   pkking:   35   %   Schuine rand   Streek                                                                                                    | Several Second           | Voorvertoning                     |             |
| Image: Slagschaduw       Image: Slagschaduw         Image: Slagschaduw       Image: Slagschaduw         Image: Slagschaduw       Image: Slagschaduw         Image: Slagschaduw       Image: Slagschaduw         Image: Slagschaduw       Image: Slagschaduw         Image: Slagschaduw       Image: Slagschaduw         Image: Slagschaduw       Image: Slagschaduw         Image: Slagschaduw       Image: Slagschaduw         Image: Slagschaduw       Image: Slagschaduw         Image: Schuine rand       Image: Streek                                                                                                    |                          | Belichtingshoek: 90 °             |             |
| Image: Second second secon                                                                                                    |                          | Slagschaduw                       | onderaan /* |
| Image: Second second secon                                                                                                    |                          | 🖙 🗹 Gloed                         | IrOby7fx    |
| Grootte:<br>Buiten<br>Grootte:<br>Conte:<br>Conte: |                          | I Binnen                          |             |
| Dekking: 20 %   Buiten   Grootte: 2 px   Dekking: 35 %                                                                                                    |                          | Grootte:                          |             |
| Buiten<br>Grootte: - 2 px<br>Dekking: - 35 %                                                                                                    |                          | Dekking: 20 %                     |             |
| Grootte: - 2 px<br>Dekking: - 35 %                                                                                                    |                          | 🗌 Buiten                          |             |
| Dekking: 35 %                                                                                                    |                          | Grootte: 2 px                     |             |
| ▷ □ Schuine rand       マ ☑ Streek                                                                                                    |                          | Dekking: * 35 %                   |             |
| ▼ I Streek                                                                                                    |                          | Chuine rand                       |             |
|                                                                                                    |                          | I Streek                          |             |
| 50% Doc: 1,46M/11,7M > * Grootte: 8 px 8 px                                                                                                    | 50% Doc: 1,46M/11,7M > 4 | Grootte: 8 px                     |             |
| Positie: Buiten 🔻                                                                                                    | Penseel                  | Positie: Buiten 👻                 |             |
| 2 2 2 Penseel: Dekking: 100 %                                                                                                    | 2 2 × Penseel:           | Dekking: 0 100 %                  |             |
| Grootte:O                                                                                                    | Grootte:O                |                                   |             |
| Dekk.: Herstellen Annuleren OK                                                                                                    | Dekk.:                   | Herstellen Annuleren OK           |             |
| 「「」う C つ・「 ■ ■ ◆ な & 助 + ■                                                                                                    | <b>ジ ち さ わ</b>           | 🛯 📰 🥪 🎓 💷                         | + -         |

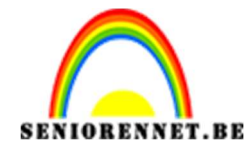

 Open de PSD met gebouwen. Kopieer en plak de vormen op je werk. Verplaats de gebouwen, geef ze een Volle kleur of Verloop of patroon en maak er een mooie stad van. Plaats de gebouwen onder de reeks witte cirkels.

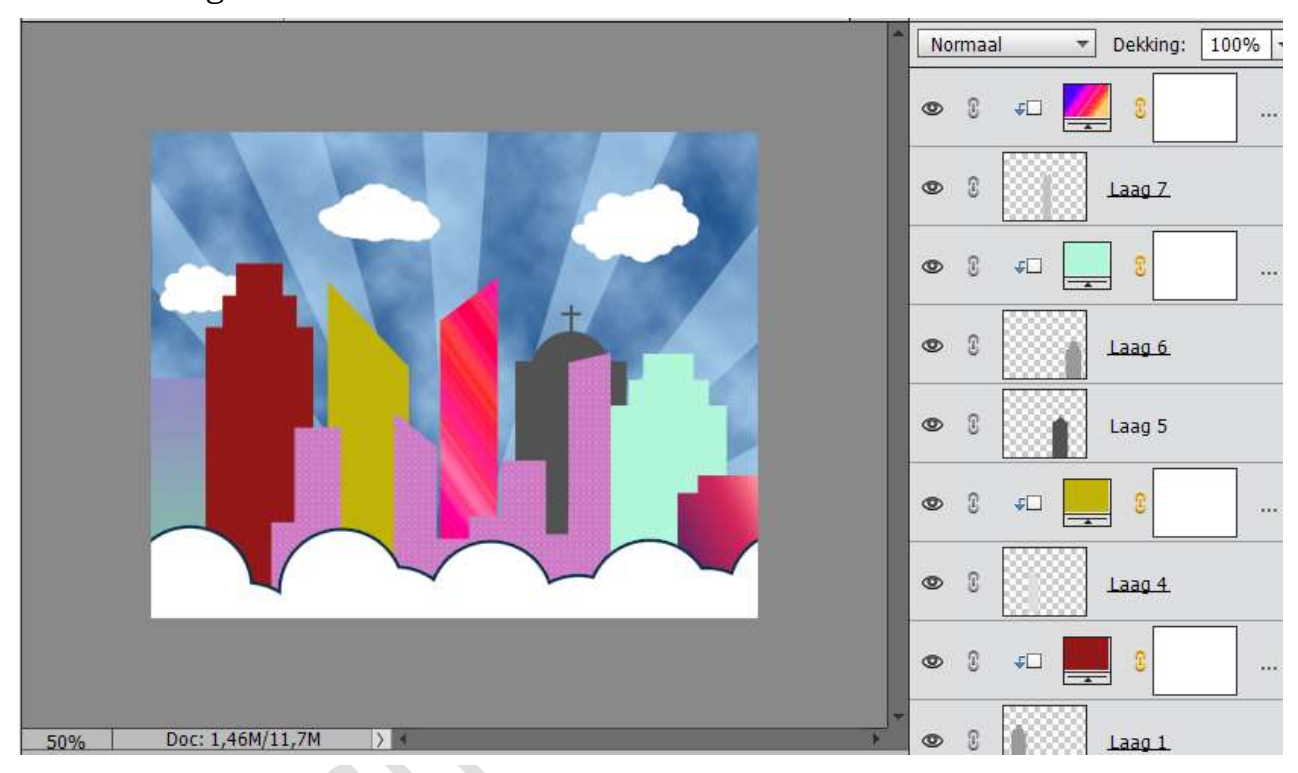

9. Werk verder af met tubes van personage(s) en pas een gloed buiten toe.

|                        | Normaal                             | Dekking: 100%            |
|------------------------|-------------------------------------|--------------------------|
|                        | • •                                 | wolken onderaan <i>t</i> |
|                        | • 8 💘                               | ytZVZ3FIrQbY71           |
|                        | Stijlinstelling                     | ×                        |
|                        | O Meer informatie over: laagstijlen |                          |
|                        | Voorvertoning                       |                          |
|                        | Belichtingshoek: 90 °               |                          |
|                        | Slagschaduw                         |                          |
|                        | Gloed                               |                          |
|                        | Binnen                              |                          |
|                        | Grootte:                            | 5 px                     |
|                        | Dekking:                            | 35 %                     |
| 50% Doc: 1,46M/11,7M > | ✓ Buiten                            |                          |
| Penseel .              | Grootte:                            | 21 рх                    |
| 🖉 🍠 🎽 Penseel: 🗪 🔹     | Dekking:                            | 75 %                     |
| Grootte: 200 p>        | Schuine rand                        |                          |
| Dekk 100%              | ▶ □ Streek                          |                          |
|                        |                                     |                          |
|                        | Herstellen Annuleren                | n OK                     |

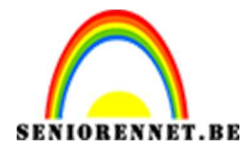

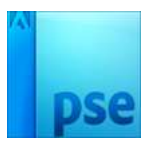

- 10. Plaats bovenaan een nieuwe laag. Alles selecteren (CTRL+A). Ga naar Bewerking → Selectie omlijnen → 2 px → Binnen → Donkerblauw
- 11. Werk af naar keuze. Vergeet je naam niet. Sla op als PSD: max. 800 px aan langste zijde Sla op als JPEG: max. 150 kb

Veel plezier ermee NOTI